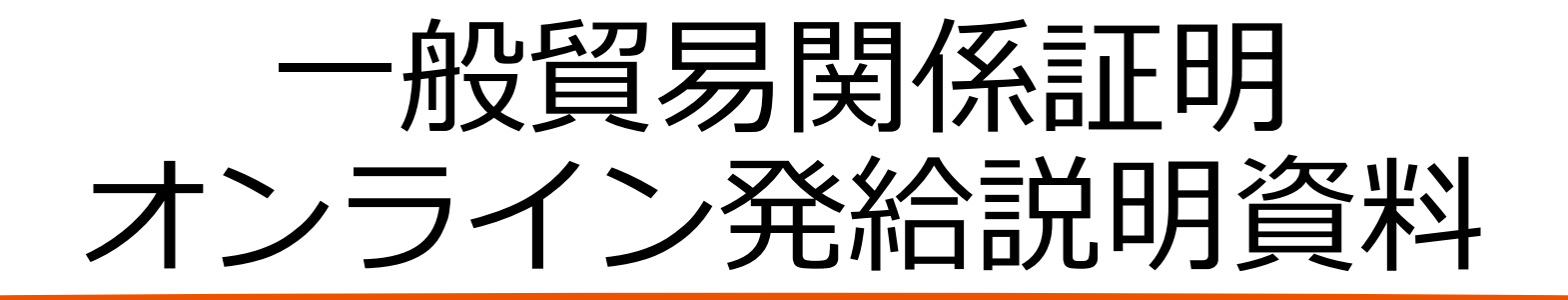

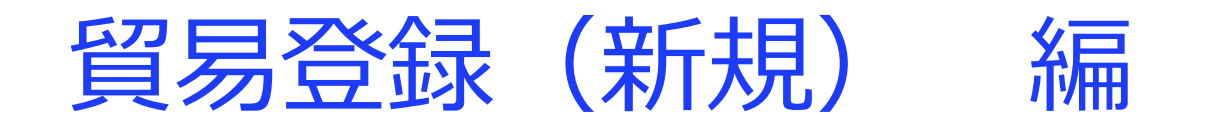

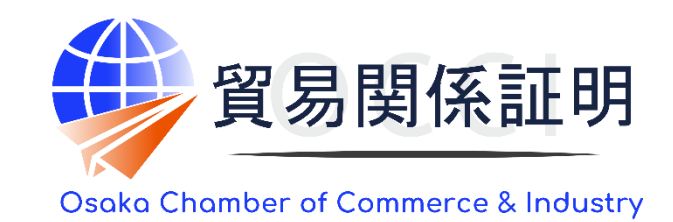

大阪商工会議所 国際部 2025.1.6

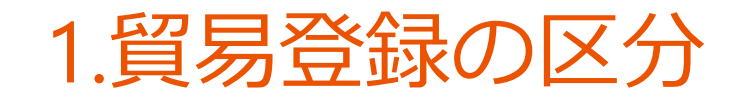

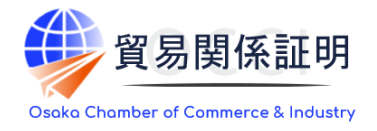

### 貿易登録の区分は以下の3つです

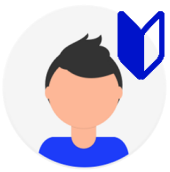

### 新規登録

初めて貿易登録を行うまたは、3年以上前に貿易登録が失効している方

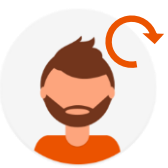

### 登録更新

更新通知メールを受け取り、おおよそ1か月以内に貿易登録の有効期間の満了日を迎えるまたは、すでに満了日を超えて貿易登録 が失効している方

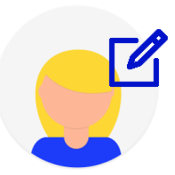

### 登録変更

現在貿易登録の有効期間内で、登録情報に対して登録変更(業態内容変更、署名追加・変更・削除)が必要な方

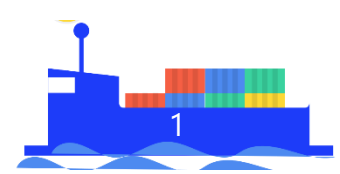

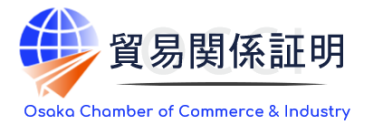

### 印鑑証明の提出

## 大阪商工会議所では、2021年11月1日のオンライン発給の開始に伴い、本人確認を厳格化するために、これまでは提出不要としていた法人代表者印の印鑑証明書(法務局で取得)が新たに必要になりました。 必要書類は下表の通り

|          |       |             | 新規 | 更新 |
|----------|-------|-------------|----|----|
|          |       | 誓約書         | ●  | ●  |
| システム上で作り | 成する書類 | 業態内容届       | ●  | ●  |
|          |       | 署名届         | •  | ●  |
|          | 计上页担合 | 履歴事項全部証明書   | •  | •  |
|          | 広入り場合 | 代表者印の印鑑証明書  | •  | ●  |
| 本人確認書類   |       | 住民票         | •  | •  |
|          | 個人の場合 | 代表者の印鑑登録証明書 | ●  | ●  |
|          |       | 事業活動を示す資料   | •  | •  |

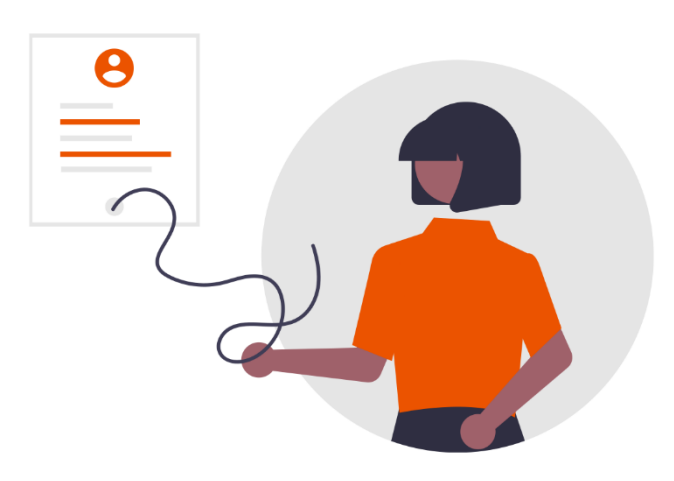

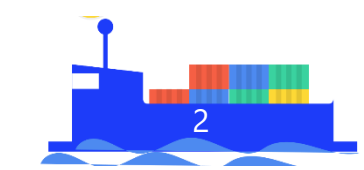

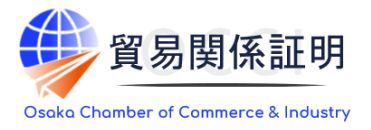

### 代行業者の登録

### 大阪商工会議所にて、システムを利用して発給申請等を代行しようとする場合は、新たに代行業者登録が 必要です。システムを利用しない(従来通り窓口発給申請を行う)場合は、貿易登録の必要はありません。 なお、代行業者が貿易登録を行おうとする場合は、会員・非会員を問わず、貿易登録手数料がかかりません。 また、申請者であり代行業者でもある場合は、「申請者かつ代行業者」として貿易登録ができます

オンライン発給申請の代行

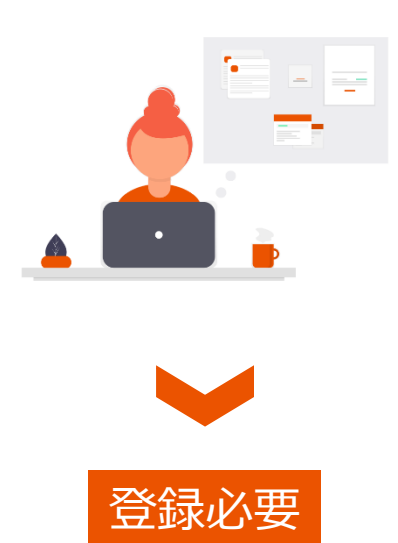

(無料)

窓口発給申請の代行

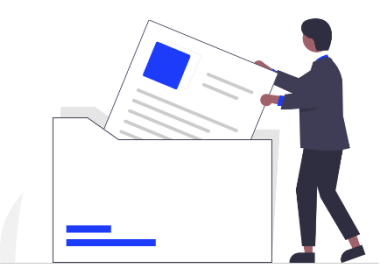

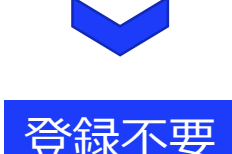

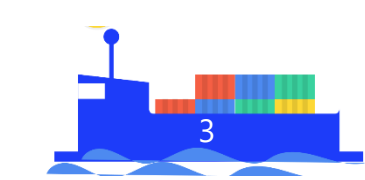

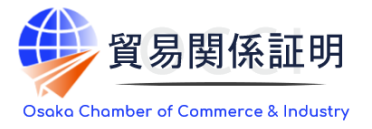

### 署名登録数の上限

2021年11月1日のオンライン発給開始に伴い、大阪商工会議所が取り扱う個人データの量を減らすとともに、 紙資源の削減を目的として、原則として、申請者の<mark>署名者の登録人数を15人以下</mark>とさせていただきます。な お、弊所への貿易登録において、代行業者の担当者情報を登録する必要はありません

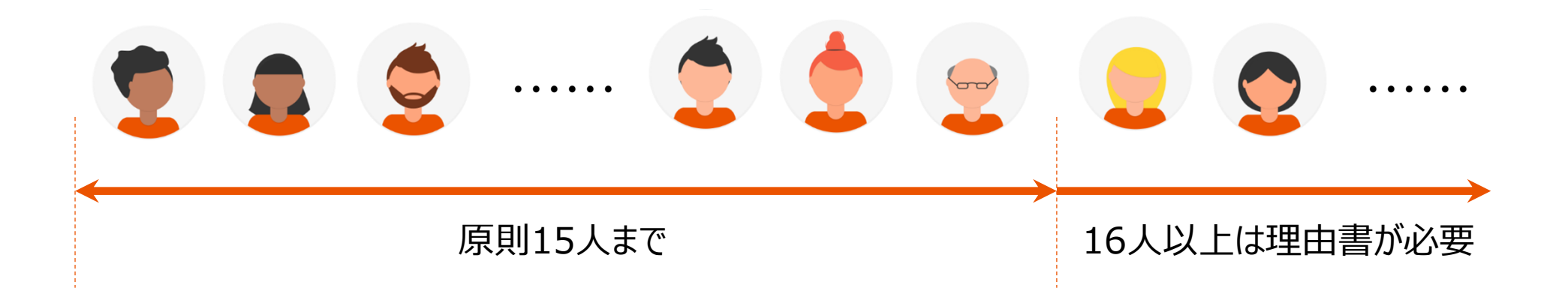

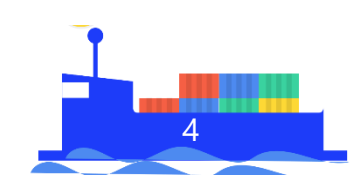

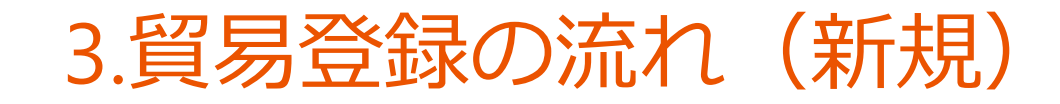

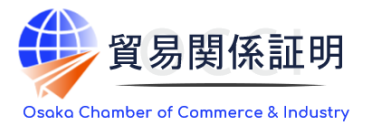

大阪商工会議所の貿易登録ページから貿易登録関係書類を作成し、本人確認書類を取得したうえで、必 要書類一式を窓口にお持ちいただき、登録申請を行います。登録審査と署名の取り込みの完了後に、貿易 登録証を受けとります

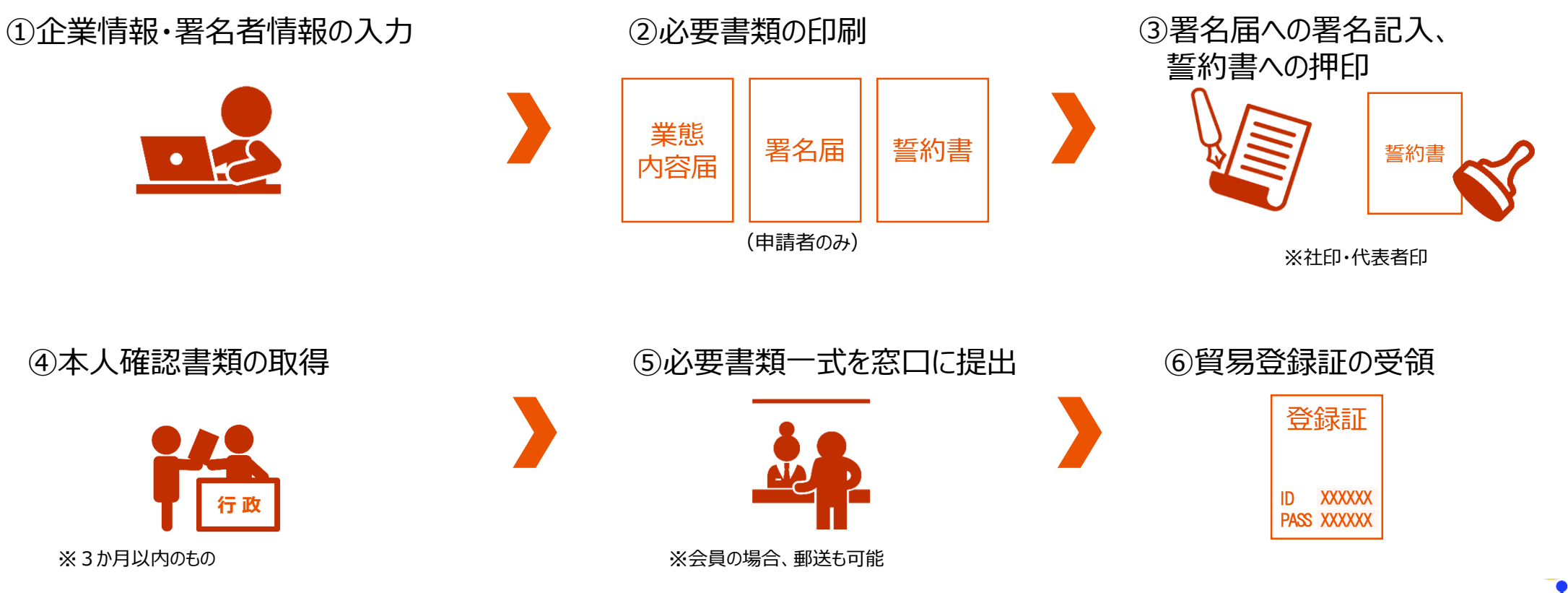

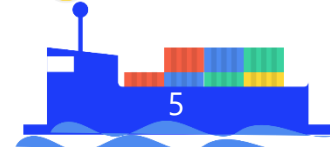

## 3.貿易登録フォームの流れ(新規)

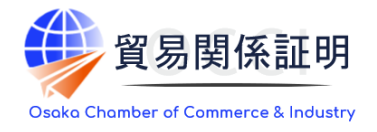

はじめに貿易登録のご案内ページにアクセスしてください。

URL : <u>https://coo.gensanchi.jcci.or.jp/tentative-company?cci\_code=2701</u>

## 申請フォームの流れ

Step1 貿易登録のご案内 Step2 E-mailの確認と規程への誓約 個人情報の取り扱い・利用規約への同意 Step3 Step4 企業情報の入力 Step5 <u>署名者情報の入力</u> Step6 入力内容の最終確認 必要書類の印刷・提出書類の確認 Step7

### Step1 <u>貿易登録のご案内</u>

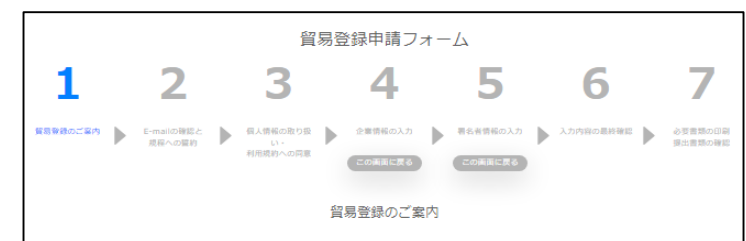

#### 1. 誓約・貿易登録について

息工会運所で貿易関係経過を取得するには、単語に先んじて、「真実かつ正律な遵循にで申請を行うこと」「発給後に提高等が生じた場合は、間工会運所の変めた条 存によって発電し、速要を折けないこと」を発わしていただく必要があります。 この振物は、「貿易登録」の手続きとして、商工会運所の会例」非会員を用いて貿易関係経時が必要なすべての事業者にしていただきます。振物内容をよくご理解の うえお手通をとい、また、この無料は延過者を解消する店工会運用でとことの要となります。

2. 貿易登録とは

目開始目は、自ての運動の定めた「西工会運動産業を設め得等質解局後着損益は思想(」に基づき、貿易関係経动争決者が、証明を申請しようとする商工会運用に下述 単価について、国家・国知していたとくなのす。 (1) 延貨等項の際、国品 本着新のに運動が許否と工業実行の工業する表面の取り (2) 延貨等項目的に営業、形容分がそした思念、国工会運動の定案件によって知識をし、周工会運所に送感をかけない面の変約 (2) 延貨等項目的に営業、形容分がそした思念、国工会運動の定案件によって知識をし、周工会運所に送感をかけない面の変約 (4) 延貨率項目的な考察の定案のの面面

(4) 延明申請者の署名者の署名者の周出 ※申請內容や申請の際に提出する書類の記載內容が真実でない場合罰則現程が適用されます

3. 貿易登録証の交付 貿易登録の完了後、「貿易登録冊号」が記載された「貿易登録証」を交付いたします。 「貿易登録証」は紛失等がないよう、自社にて増切に管理してください。

4.貿易登録の申請

加学 開発登録のための運行・国田は、オンライン入力だけでは完了しません。入力後に登録先面で会通所の窓口での手続きが必要です。 また、登録登録後の登場関係は後に回る事用活動、全ての手続きガオンライン化するわけではありません。 例えば、登録代約の起から 変更 高速時、後期導入の開業料料用特など、登録登録以外にも様々な手続きのため高で会議所の窓口にお組しいただく場合がありま す。 さらに、原葉性に登録がある場合や没得調査が会ば明書と載内容の現合があった場合など、単語内容構成のため実所をお騙いする場合もあります。

5. 貿易登録に必要な提出書類

- ・貿易登録には、本フォームに入力いただいたデータに加え、登記簿様本(原屋申項全部延明書)や代表者的の印鑑延明書などの提出書類が必要です。 詳細は登録先問工会議所のホームページ等でご確認ください。
- 以下の場合は、ご登録時に追加資料の提出が必要です。詳細は登録先前工会議所でご確認ください 登録を希望する商工会議所管轄地区内に営業拠点のない企業の場合(地区外企業)
- ・ 代表者が外国第の場合
- 中古品を取り扱う場合
   代表者・署名者が国家資格を有し、署名欄にその資格名を使用する場合

貿易登録申請を開始する

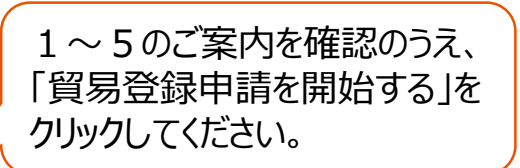

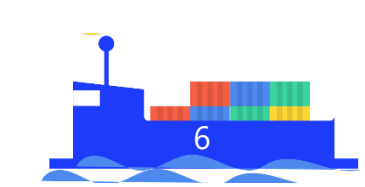

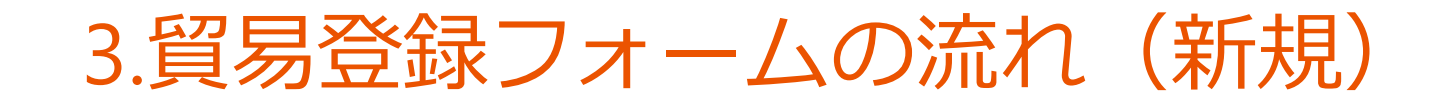

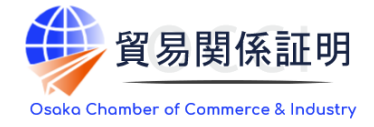

### Step2 E-mailの確認と規程への誓約

| 貿易登録申請フォーム                                                                                                    | ※このメールは配信専用です。このメールに返信はできません。<br>※お問い合わせ先はメール文末をご覧ください。                                                                                                    |
|----------------------------------------------------------------------------------------------------|----------------------------------------------------------------------------------------------------|
| 1       2       3       4       5       6       7         MR 意味のご菜丼       Email@@##                                                                                                    | あいうえお商事         日面太郎 探         本メールでは、非特事原産地証明者のオンライン申請を<br>貿易登録の申請を行うためのURLをご案内いたします         ・(1)にお間違いがないか、再度ご確認<br>ください。         ・貿易登録では(2)に記載されている         手数料が発生します。                                                                                                    |
| メノカルにたいたメールアドレス和に、「食物量酸化=動すね(200)(生物)」についてのメールを送信するために使用いたします。       ※ご入力いただく信報は、日本間工会議所が「貸量量録申請手紙度のご案内」のメールを送信するために使用いたします。       本人・法人の問意なく、第三者に見保することはありません。       閲覧のうえ、必要事項を入力してください。       整備先商工会議所       上市地画工会議所       企業名等 ***       必須       例:日本原申年式会社       出当者名 ***       メールアドレス       必須       例:taro.nissho@jccl.or.jp       メールアドレス(確認)       必須 | 記入いただいたメールアドレス宛に<br>右図のようなメールが届きます。       **金録先の商工会議所にお間違いがないか、再度ご確認ください。         (2) (2) (3) (2) (3) (3) (3) (3) (3) (3) (3) (3) (3) (3                                                                                                    |
| 貿易登録時には以下の高工会議所の定めた認証規程及び調則規程について遵守する旨の監約が必要です。必ずご確認ください。<br>高工会議所庭産地証明書等貿易開係書類認証規程<br>高工会議所貿易開係証明意開規程[] <ul> <li>□ 同工会議所原素地証明書等貿易開係書類認証規理を確認し、同意する</li> <li>□ 同工会議所資素局等に回答問題規模を確認し、同意する</li> <li>□ 同工会議所資素局等に可容問題規模を確認し、同意する</li> <li>□ 同工会議所資素局等に回答問題規模を確認し、同意する</li> </ul>                                                                                     | <ul> <li>(3)貿易登録の申請<br/>以下のURLをクリックし、貿易登録の申請を行ってください。</li> <li>https://www.gensanchi.jcci.or.jp/application-company?cci_code=8888&amp;&amp;tentative_code=b357510ec7004705a0e96ad9e72aa228</li> <li>上記URLの有効期限は 2024年11月29日 までです。<br/>期限までに貿易登録申請を完了し必要書類を印刷してください。</li> <li>Le Chrome)でアクセスしてください。他のブラウザの場合、</li> </ul> |
| 貿易登録のご案内ページを開いたら、<br>・企業名等の記載事項を入力します。<br>・認証規程、罰則規程をクリックして内容の確認後、<br>「メールを送信する」をクリックします。                                                                                                    | <ul> <li>・(1)(2)の確認後、「(3)貿易登録の申請」に記載のURLを<br/>クリックして貿易登録の申請手続きを開始します。</li> <li>※URLには有効期間があります(60日間)。<br/>有効期間を過ぎた場合、登録申請ページから再度、<br/>手続が必要です。</li> </ul>                                                                                                    |

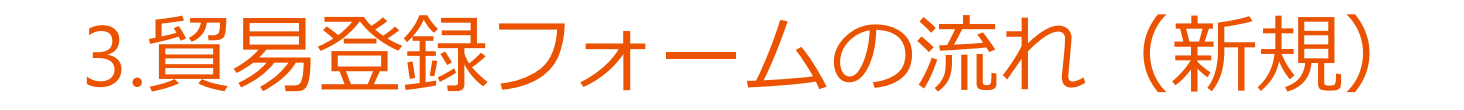

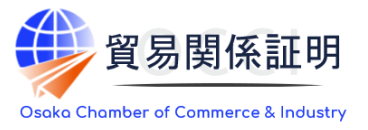

### Step3 個人情報の取り扱い・利用規約への同意

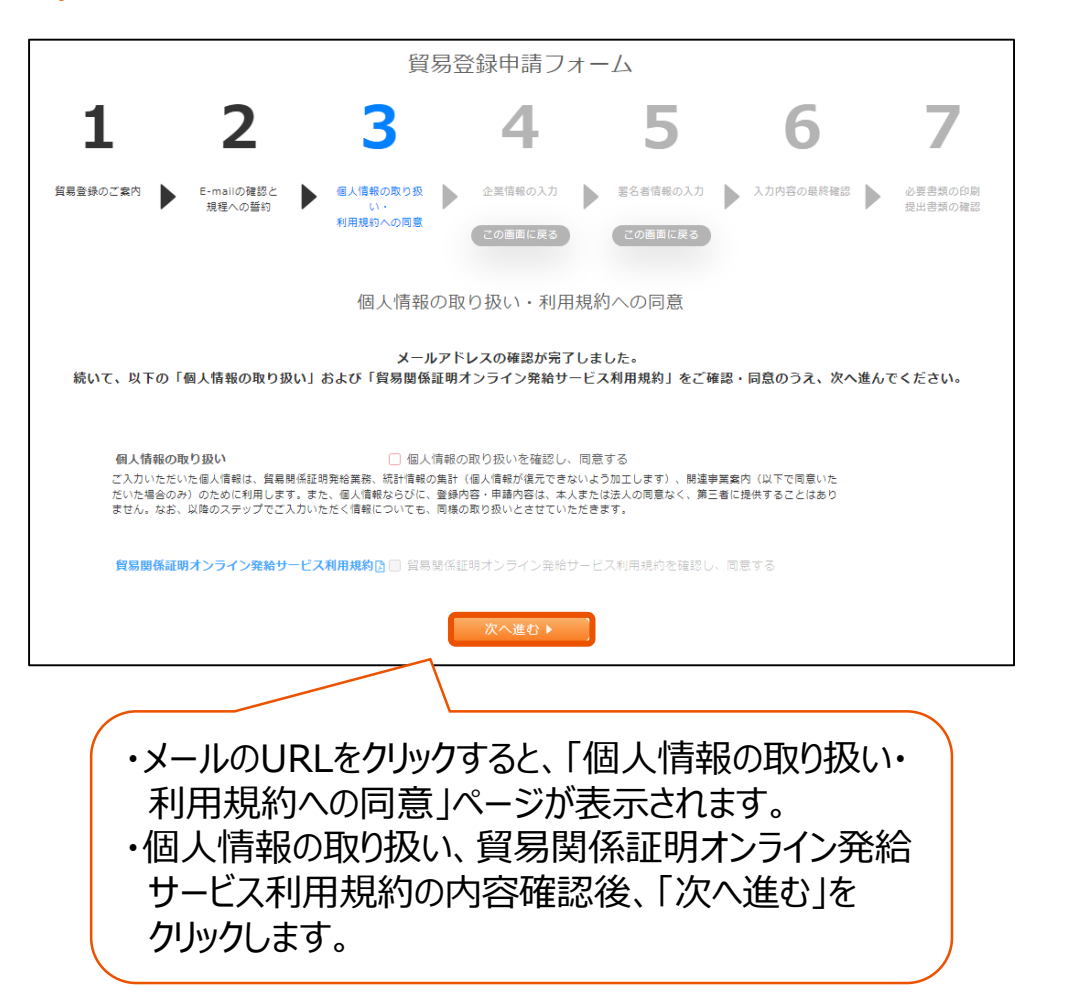

### Step4 企業情報の入力: 登録種別

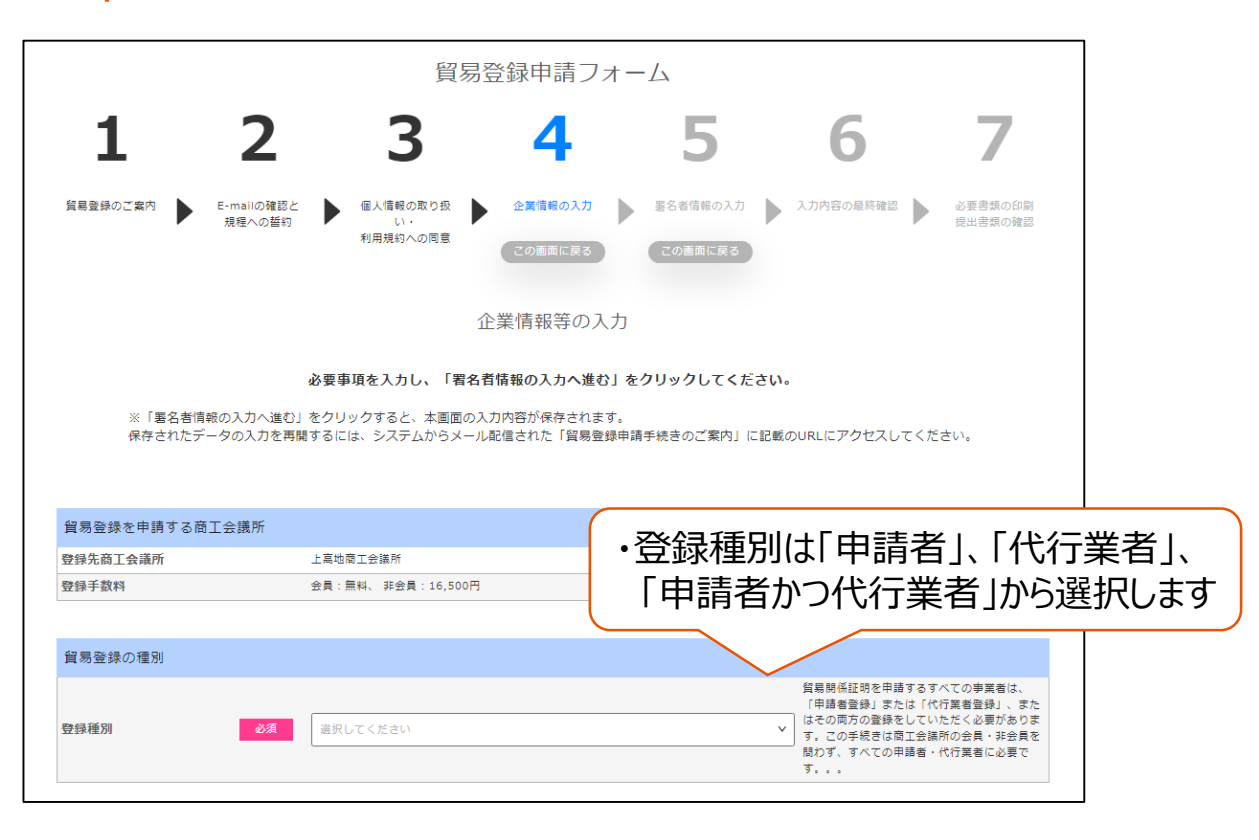

※「企業情報の入力」ページの最後にある「署名者情報の入 カへ進む」をクリックすると、入力内容が保存されます。 保存されたデータを開くには、配信メール「貿易登録申請手 続きのご案内」に記載のURLにアクセスしてください。

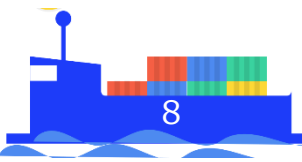

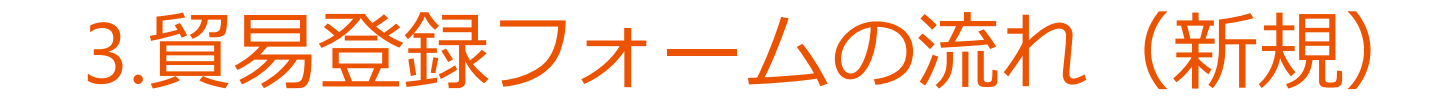

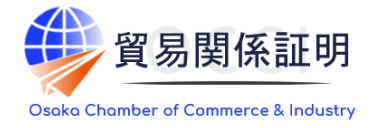

### Step4 企業情報の入力: 会員情報、法人情報、会社名

|                                |                                                                                                    | ・会員区分                                                                                                    |
|--------------------------------|----------------------------------------------------------------------------------------------------|----------------------------------------------------------------------------------------------------|
| 遊須 選択してください                    | 留易登録先商工会議所(上高地商工会議所)の会     見であるか非会員かを選択してください。     上高地商工会議所の会員か非会員かでは貿易登     録料や証明書発給手数料の金額が異なります。     入会をご検討いただける場合は入会検討中を選     択してください。                                                                                                    | 「会員」、「非会員(入会手続中)」、「非会員(入会検<br>討中)」、「非会員(入会予定なし)」から選択します。<br>非会員の方で入会を検討される方は、手続き等をご説明                                                                                                |
| 例:1234567890                   | 半角英数字・記号<br>上高地商工会議所の会員で、番号がお分かりの<br>場合は入力してください。                                                                                                    | しますので、弊所までご連絡ください。                                                                                                    |
| 例:123456789012                 | 半角英数字・記号<br>上高地商工会議所に貿易登録済みで番号がお分<br>かりの場合は入力してください。                                                                                                    | ・会員番号                                                                                                    |
| <b>必須</b> 選択してください             | ◇ 法人・団体、または 個人 (個人事業主) のいずれかを選択してください。                                                                                                    | 大阪商工会議所の会員番号は8桁の数字です。                                                                                                    |
| 例:1234567890123                | 半角数字13桁<br>※法人番号が分らない場合、以下「国税庁法人<br>番号公表サイト」からお調べいただけます。デ<br>スト・デスト                                                                                                    | (お手元にKTから始まる番号をお持ちの場合は、下8桁)                                                                                                    |
| 選択してください                       |                                                                                                    | ・業態区分<br>「法人・団体」または「個人」から選択してください。                                                                                                    |
| 選択してください                       | ☆人の場合、法人格が企業名の前後どちらに付くか選択してください。<br>※個人の場合は入力不要。                                                                                                    | ・旧貿易登録番号                                                                                                    |
| 创:日本商事                         | 全角128文字以内     ※屋号または商号を記入してください。     法人の場合、法人格は省略して記入してくださ     い。     例:株式会社日本商事の場合、「日本商事」と                                                                                                    | 会員・非会員とも5桁以内の数字です。                                                                                                    |
| 必須 例:ニホンショウジ                   | 人刀<br>全角カタカナ300文字以内<br>法人の場合、法人格は省略して記入してください。                                                                                                    | ・会社名(和又表記)<br>法人格を入力されますと、「誓約書」や「業態内容届」の社                                                                                                    |
| 必須<br>例:Nippon Shoji CO., LTD. | 半角英数字・記号70文字以内<br>英文表記の場合、固有名詞の1文字目は大文字<br>で入力してください。または、すべて大文字で<br>入力してください。<br>正式な英文社名(スペース、ピリオド、カンマ<br>等を含む)を記入してください。<br>法人の場合、送人格(例:Co.,Ltd.など)ま                                                                                                    | 名の法人格か重復しますのぐ、ご汪恵くたさい。<br>また、本社・本店登録で登録して下さい。                                                                                                    |
|                                | 必須       選択してください         例:1234567890         例:123456789012         必須       選択してください         例:1234567890123         週択してください         選択してください         選択してください         週田してください         週田してください         週田小丁マください         ●例:日本簡事         必須         ●例:日本簡事         必須         ●例:日本簡事         必須         ●例:日本簡事         ●例:日本簡事 | 4月         第日登録不満工会議所に互动地工会議所の会員<br>可なるの所は自力を選択の会員のが会員のでは自己書<br>実好してなどさい。           第日、ビスください         「           第日、1234567890         二月第二次第一次第一次第一次第一次第一次第一次第一次第一次第一次第一次第一次第一次第一次 |

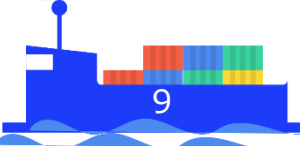

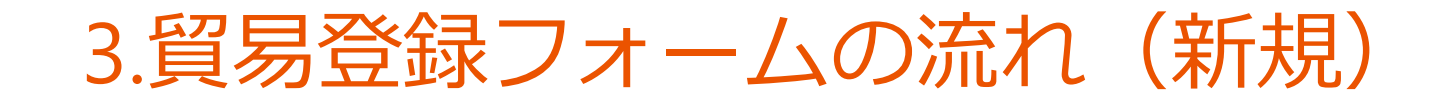

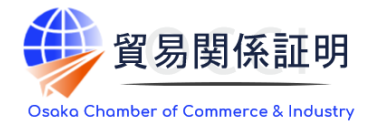

### Step4 企業情報の入力:代表者、所在地、現住所

| 代表者役職(和文表記)                        | 例:代表取締役                                                                                                    | 全角                                                                            |
|------------------------------------|----------------------------------------------------------------------------------------------------|-------------------------------------------------------------------------------|
| 代表者役職(英文表記)                        | 例:President                                                                                                    | 半角英数字・記号<br>英文表記の場合、固有名詞の1文字目は大文字<br>で入力してください。または、すべて大文字で<br>入力してください。       |
| 代表者氏名(和文表記) 必須                     | 例:日商 太郎                                                                                                    | 全角120文字以内<br>姓と名の闇は全角1文字空けてください。                                              |
| 代表者氏名(フリガナ) 必須                     | 例:ニッショウ タロウ                                                                                                    | 全角カタカナ120文字以内<br>姓と名の闇は全角1文字空けてください。                                          |
| 代表者氏名(英文表記) 必須                     | 例 : Taro Nissho                                                                                                    | 半角英数字・記号50文字以内<br>英文表記の場合、固有名詞の1文字目は大文字<br>で入力してください。または、すべて大文字で<br>入力してください。 |
| 登記上の所在地     必須       (和文表記)     必須 | <b>郵便番号</b> 000 - 0000 - 000 - 000 - 00 | 半角数字7桁<br>全角                                                                  |

|                                  | l  | ☑ 登記上( | の所在地と同じ                                                         |                                                                                  |
|----------------------------------|----|--------|-----------------------------------------------------------------|----------------------------------------------------------------------------------|
| 現住所(和文表記)                        | 必須 | 郵便番号   | 100 - 0005                                                      | 半角数字7桁                                                                           |
|                                  | 必須 | 所在地    | 東京都千代田区丸の内                                                      | 全角                                                                               |
|                                  |    |        |                                                                 | 半角英数字・記号<br>英文表記の場合、固有名詞の1文字目は大文字<br>で入力してください、または、すべて大文字で                       |
| 現住所(英文表記)                        | 必須 | 例:5F,  | Marunouchi Nijubashi Building, 2-2, Marunouchi 3-chome, Chiyoda | スカしてください。<br>スカしてください。<br>オンライン申請の場合、輸出者住所欄のデフォ<br>ルト値として入力されます。<br>国名も入力してください。 |
| 現住所以外の<br>証明書類上に記載する<br>住所(英文表記) | (  | 2      |                                                                 | <mark>半角英数字・記号</mark><br>国名も入力してください。                                            |
| 電話番号                             | 必須 | 例:03-: | 1234-5678                                                       | 半角数字(ハイフンあり)                                                                     |
| FAX番号                            |    | 例:03-: | 1234-5678                                                       | 半角数字(ハイフンあり)                                                                     |
| URL (ホームページ)                     |    | 例:http | s://www.jcci.or.jp                                              | 半角英数字・記号                                                                         |

| 必須項目ではありません。弊所では入力不要です。                                                   |
|---------------------------------------------------------------------------|
| ・現住所<br>「証明書類上に記載する住所」を入力してください。                                          |
| ・「登記上の所在地と同じ」を選択すると、<br>入力済の登記上の所在地(郵便番号、和文表記)を<br>現住所(郵便番号、和文表記)に転記します。  |
| ・現住所(英文表記)<br>オンライン発給の場合、輸出者住所のデフォルト値として<br>入力されます。(修正可能)                 |
| ・現住所以外の証明書類上に記載する住所<br>現住所以外に、貿易関係証明に記載する可能性のある<br>住所を複数お持ちの場合のみ入力してください。 |

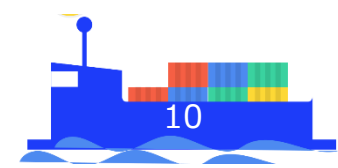

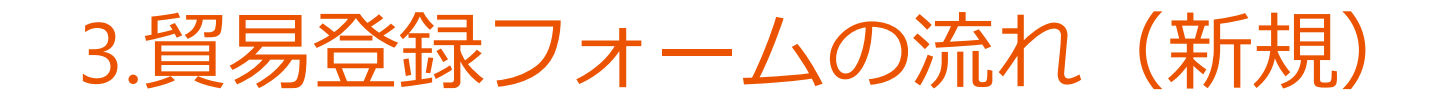

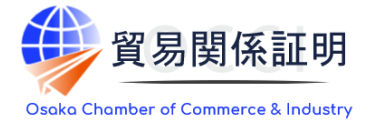

### Step4 企業情報の入力:連絡先、その他の事項

| 貿易登録に関する問い合わせ            | ・連絡先                   |                       |                  |                    |                |                |                                                                                                    |
|--------------------------|------------------------|-----------------------|------------------|--------------------|----------------|----------------|----------------------------------------------------------------------------------------------------|
|                          | ✔ 現住所                  | と同じ                   |                  |                    |                |                |                                                                                                    |
| 連絡先住所(和文表記)              | 必須 郵便番号                | 100 -                 |                  | ]                  |                |                | 半角数字7桁                                                                                                    |
|                          | 必須 所在地                 | 東京都千代田区丸              | れの内              |                    |                |                | 全角                                                                                                    |
| 部課名(和文表記)                | 例:輸出                   | 1.10*                 |                  |                    |                |                | 全角                                                                                                    |
| 担当者氏名(和文表記)              | 必須 例:日前                | i 花子                  |                  |                    |                |                | 全角120文字以内<br>姓と名の間は全角1文字空けてください。                                                                                                    |
| 担当者氏名(フリガナ)              | <b>必须</b> 例:二>         | ショウ ハナコ               |                  |                    |                |                | 全角カタカナ120文字以内<br>姓と名の間は全角1文字空けてください。                                                                                                    |
| 電話番号                     | 必須 例:03-               | 1234-5678             |                  |                    |                |                | 半角数字(ハイフンあり)                                                                                                    |
| FAX番号                    | 例:03-                  | 1234-5678             |                  |                    |                |                | 半角数字(ハイフンあり)                                                                                                    |
| メールアドレス                  | 必須 例:niss              | syohanako@jcci.o      | or.jp            |                    |                |                | 半角英数字・記号                                                                                                    |
| その他の事項                   |                        |                       |                  |                    |                |                |                                                                                                    |
| 払込資本金<br>※登記簿懸本上の資本金     | 例:100                  | 100                   |                  |                    |                | 5円             | 半角数字 単位:万円<br>カンマで区切らず数字のみで入力してくださ<br>い。                                                                                                    |
| 従業員数                     | 例:100                  | )                     |                  |                    |                | <u>۸</u>       | 半角数字 単位:人<br>パート・アルバイトを除く人数。                                                                                                    |
| 設立年月日<br>※西暦年月日          | 例:201                  | 00401                 |                  |                    |                |                | <mark>半角数字 YYYYMMDD</mark><br>年月日の闇は/等で区切らないでください。                                                                                                    |
| 業種                       | 選択して                   | ください                  |                  |                    |                | ~              | ↓ 最も利益や売上の大きい業種を選択してくださ<br>↓ い。                                                                                                    |
| 業種(その他)                  |                        |                       |                  |                    |                |                | <mark>全角</mark><br>  ※その他を選択した場合に入力してください。                                                                                                    |
| 主要取扱品                    | 選択して                   | ください                  |                  |                    |                | ~              | 最も利益や売上の大きい取扱い品を選択してく<br>ださい。                                                                                                    |
| 主要取扱品(その他)               |                        |                       |                  |                    |                |                | │ 全角<br>│※その他を選択した場合に入力してください。                                                                                                    |
| 貿易取引額(輸出)<br>※前年度の直接取引額  | 例:100                  | 000                   |                  |                    |                | 百万円            | 半角数字 単位:百万円<br>カンマで区切らず数字のみで入力してくださ<br>い。                                                                                                    |
| 貿易取引額(輸入)<br>※前年度の直接取引額  | 例:100                  | 000                   |                  |                    |                | 百万円            | 半角数字 単位:百万円<br>カンマで区切らず数字のみで入力してくださ<br>い。                                                                                                    |
| 古物許可証の有無                 | 必須 🗌 有り                | ● 無し                  |                  |                    |                |                |                                                                                                    |
| 関連事業室内                   | ✓ 希望す                  | 5                     |                  |                    |                |                | 日当尊様(富名者を除く)には、両二会構所が<br>実地する事業の案内(メール紀名)をお送りす<br>る場合があります。希望する場合は、チェック<br>を入れてください、<br>※ただし、両二会構所の運営状況像、重要な情<br>報についてはメール記名をせていただくことが<br>ございます。ご了承ください。<br>※登場、FAXになき事実案内は必要に応じて送<br>付きせていただきます。 |
|                          |                        |                       |                  |                    |                |                |                                                                                                    |
| ※「署名者情報の入力<br>保存されたデータの入 | へ進む」をクリック<br>力を再開するには、 | クすると、本画面の<br>システムからメー | の入力内容が<br>ール配信され | 保存されます。<br>た「貿易登録申 | 請手続きのご案内」      | に記載の           | DURLにアクセスしてください。                                                                                                    |
|                          | ▲ 戻る                   |                       |                  |                    | 老名者情報<br>(入力内) | 長の入力/<br>☆の一時保 | へ進む<br><sub>を)</sub>                                                                                                    |

 ・連絡先住所(和文表記)
 郵送物等をお送りする住所を入力してください。
 「現住所と同じ」を選択すると入力済の現住所(郵便番号、和文表記)を転記します。
 ・メールアドレス 貿易登録の完了通知や、有効期間30日前の更新案内

(システムから自動メール送信)等、貿易登録に関する案内をお送りします。

#### ・古物許可証の有無

弊所では、本項目を確認しませんが、入力規制上いずれかを 選択してください。

#### ·関連事業案内

弊所からの事業案内(メール配信)を希望されない場合は、 チェックを外してください。

「署名者情報の入力へ進む」をクリックするとそれまでの入力内容が保存され、署名者情報入力画面に進みます。

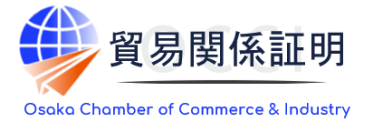

### Step5 <u>署名者情報の入力</u>

| 1 2 3 4 5 6 7<br>■ ■ ■ ■ ■ ■ ■ ■ ■ ■ ■ ■ ■ ■ ■ ■ ■ ■ ■                                                                                                     | ・貿易関係証明の申請を行う署名者(原産地証明書および<br>典拠インボイス等、商工会議所に提出する書類に書かれる<br>署名)をオンライン申請、窓口申請問わず入力してください。<br>・入力いただいた署名者毎にユーザー I Dを発行いたします。 |
|----------------------------------------------------------------------------------------------------|----------------------------------------------------------------------------------------------------|
| 全署名書情報の入力完了後、「入力内容を確認する」をクリックしてください。<br>※「入力内容を確認する」をクリックすると、本画曲の入力内容が保存されます。<br>保存されたデータの入力を告問するには、システムからメール紀保された「貿易登録申請手続きのご案内」に記載のURLにアクセスしてください。                                                                                                    | ・C-IIIallia、証明音の光和中詞時の「本計に関するこ担当名<br>欄」のE-mailに初期値として入力されます。                                                               |
| ※キャラ周囲電を用した場合とち、送付した単為URLから用度プクセス用く手により、入力が再開出来ます。<br>注:申ĂURLの有効期間(後行から60日間)を過ぎた場合はアクセスできません。           氏名(和文)         ●           第:日尚 太郎                                                                                                    |                                                                                                    |
| 正名(英文)         必須         例: Taro Nissho         半角発動(約50文字(30)<br>後文表記の場合,開発時の文字目は大変字<br>て入りしてください。または、すべて大文字<br>て入りしてください。<br>名First,(Middle,)第Lastの厚な入りしてくだ<br>さい。<br>名First,(Middle,)第Lastの原は半角1文字空<br>けてください。                                                                                                    | ①署名者の各項目を入力してください。「役職(英文)」は必須<br>項目ではございません。                                                                               |
| 役職1(英文)         用: President         キリ会教・RP5 500字以内<br>食さえRUNG会、用き利用の1文字目は大字<br>マスカルマください、または、すべて大文字<br>マスカルマください、または、すべて大文字<br>マスカルマください、または、すべて大文字<br>マスカルマください、または、すべて大文字<br>マスカルマください、または、すべて大文字<br>マスカルマインドのの名(1) (第一)(第一)(第一)(第一)(第一)(第一)(第一)(第一)(第一)(第一)                                                                                                    | ②「作成」をクリック                                                                                                    |
| 後電3 (英文) 例: CEO<br>1 (2) 例: CEO<br>1 (2) (例: CEO<br>1 (2) (0) (@: CEO<br>1 (2) (@: CEO<br>1 (2) (@: CEO | ③入力欄の下の署名者一覧に追加されます。登録する署名者が<br>複数人いる場合、①②を繰り返して人数分登録します。                                                                  |
| ユーザー番号 <mark>氏名 (和文) 氏名 (英文) 役職 (英文) E-mail 操作</mark><br>00001 日前 太郎 Taro Nissho taro.nissho @jcci.or.jp 修正 解除<br>00002 企業 花子 Kigyo Hanako hanako.nissho @jcci.or.jp 修正 解除                                                                                                    | ④登録する全署名者の入力完了後、「入力内容を確認する」を<br>クリックしてください。                                                                                |
| ユーザー作商:2 (1)<br>(企業情報の入力へ戻る<br>入力内容を確認する。                                                                                                    |                                                                                                    |

12

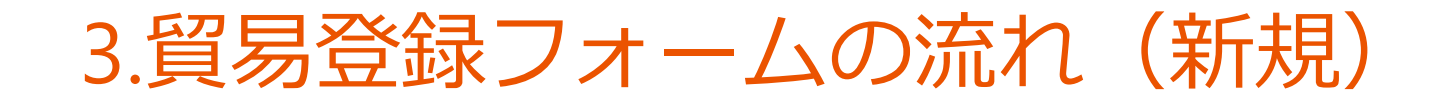

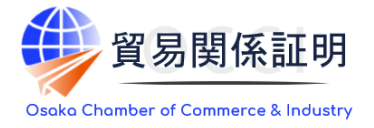

### Step6 入力内容の最終確認

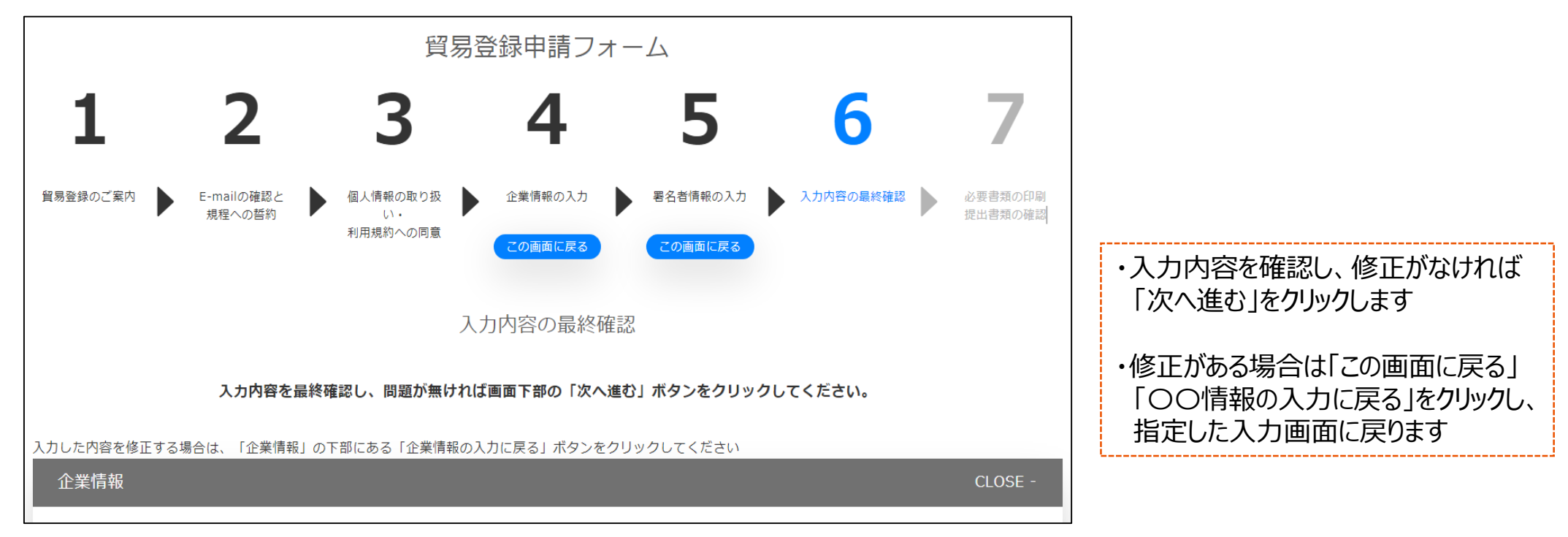

| ◆署名者情報の入力に戻る                              |
|-------------------------------------------|
| 入力内容に問題が無ければ、「次へ進む」をクリックしてください。<br>次へ進む ▶ |

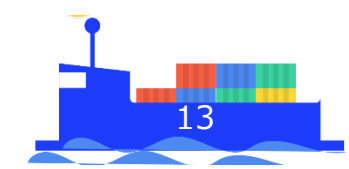

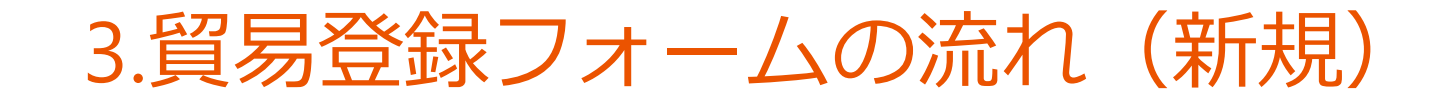

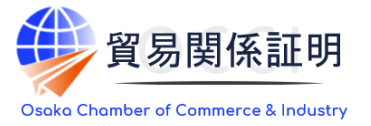

### Step7 必要書類の印刷・提出書類の確認:誓約書・業態内容届・署名届

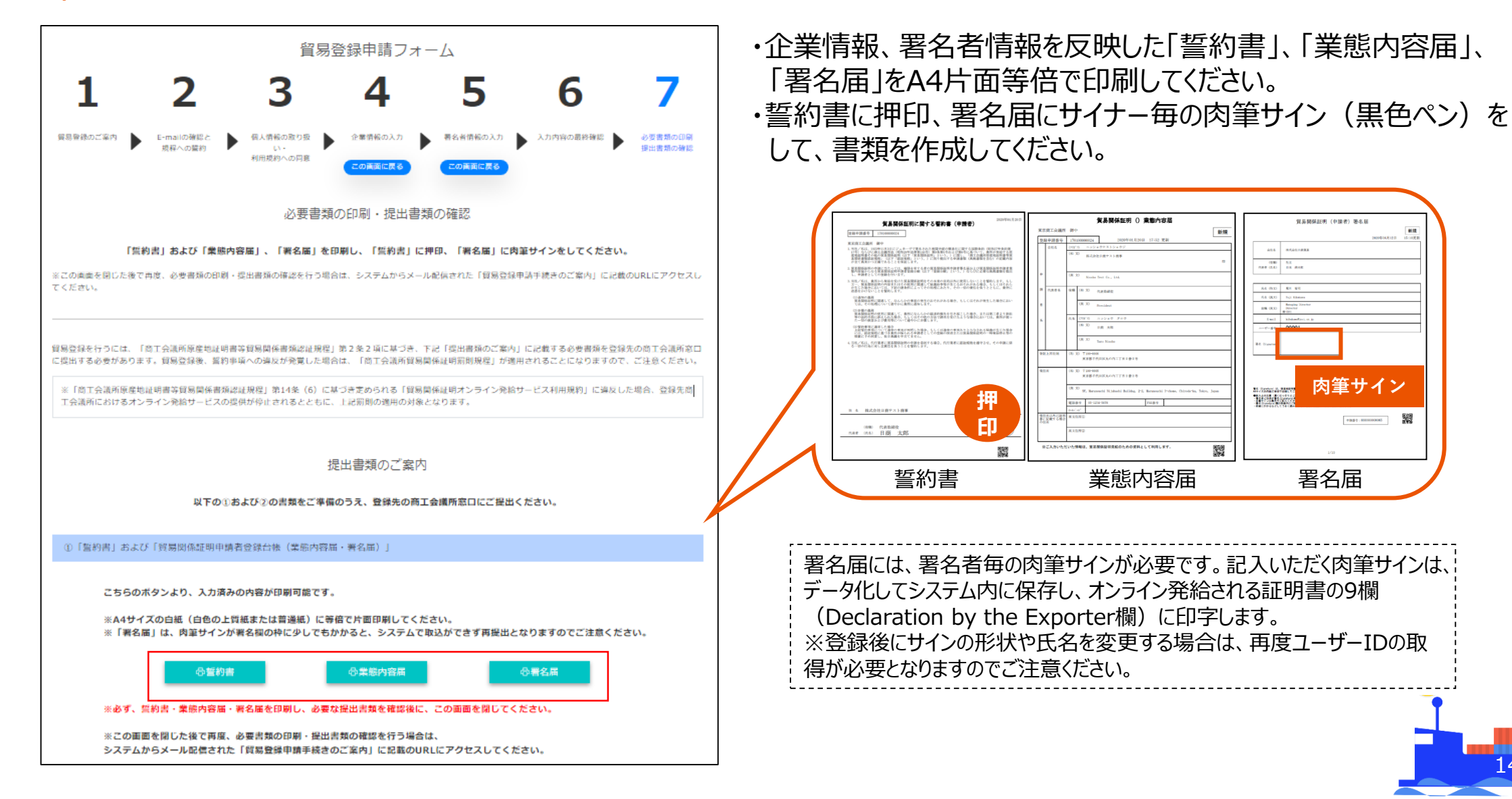

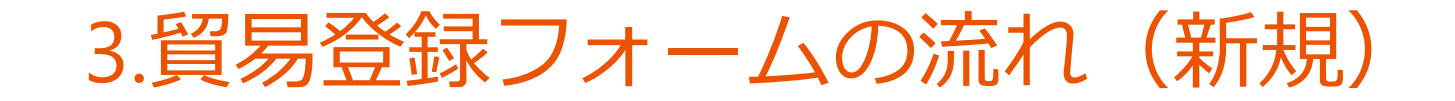

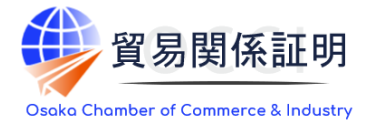

### Step7 <u>必要書類の印刷・提出書類の確認:その他の必要書類</u>

| 法人の場合 | 履歴事項全部証明書       | <ul> <li>・ 法務局で取得</li> <li>・ 発行日から起算して3か月以内の原本</li> <li>・ 法人格のない団体の場合は、認証の写し、定款、役員名簿等</li> </ul>                   |
|-------|-----------------|----------------------------------------------------------------------------------------------------|
|       | 代表者印の印鑑証明書      | <ul> <li>・ 法務局で取得</li> <li>・ 発行日から起算して3か月以内の原本</li> <li>・ 代表者が外国人で印鑑登録をしていない場合は、大使館・領事館や市区町村発行の署名の証明書も可</li> </ul> |
|       | 住民票             | <ul> <li>・氏名と現住所が記載された住民票記載事項証明書も可</li> <li>・発行日から起算して3か月以内の原本</li> </ul>                                          |
| 個人の場合 | 代表者の印鑑登録<br>証明書 | <ul> <li>市区町村で取得</li> <li>発行日から起算して3か月以内の原本</li> <li>代表者が外国人で印鑑登録をしていない場合は、大使館・領事館や市区町村発行の署名の証明書も可</li> </ul>      |
|       | 事業活動を示す資料       | 下記のうちいずれか1点<br>・ 個人事業税納税証明書(都道府県税事務所発行、確定額等0可)<br>・ 税務署に提出した開業届のフォトコピー<br>・ 確定申告書のフォトコピー                           |

「誓約書」「業態内容届」「署名届」とともに、上表に記載の書類の内当てはまるものをご準備し、提出してください。

<提出方法>
●大阪商工会議所会員・・・・窓口または郵送(〒540-0029 大阪市中央区本町橋2-8)。登録料は無料。
※郵送の場合、登録証返送のため必ず返信用封筒および切手を同封して下さい。
●非会員・・・・窓口のみ。登録料16,500円。

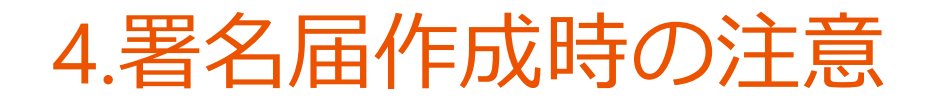

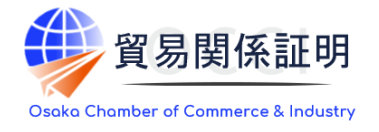

### 申請者の同一法人内の署名者から、肉筆署名を取得します。署名届は1人1枚のPDFで、貿易登録管理 者が入力した署名者の氏名・英文氏名・メールアドレスが印字されています

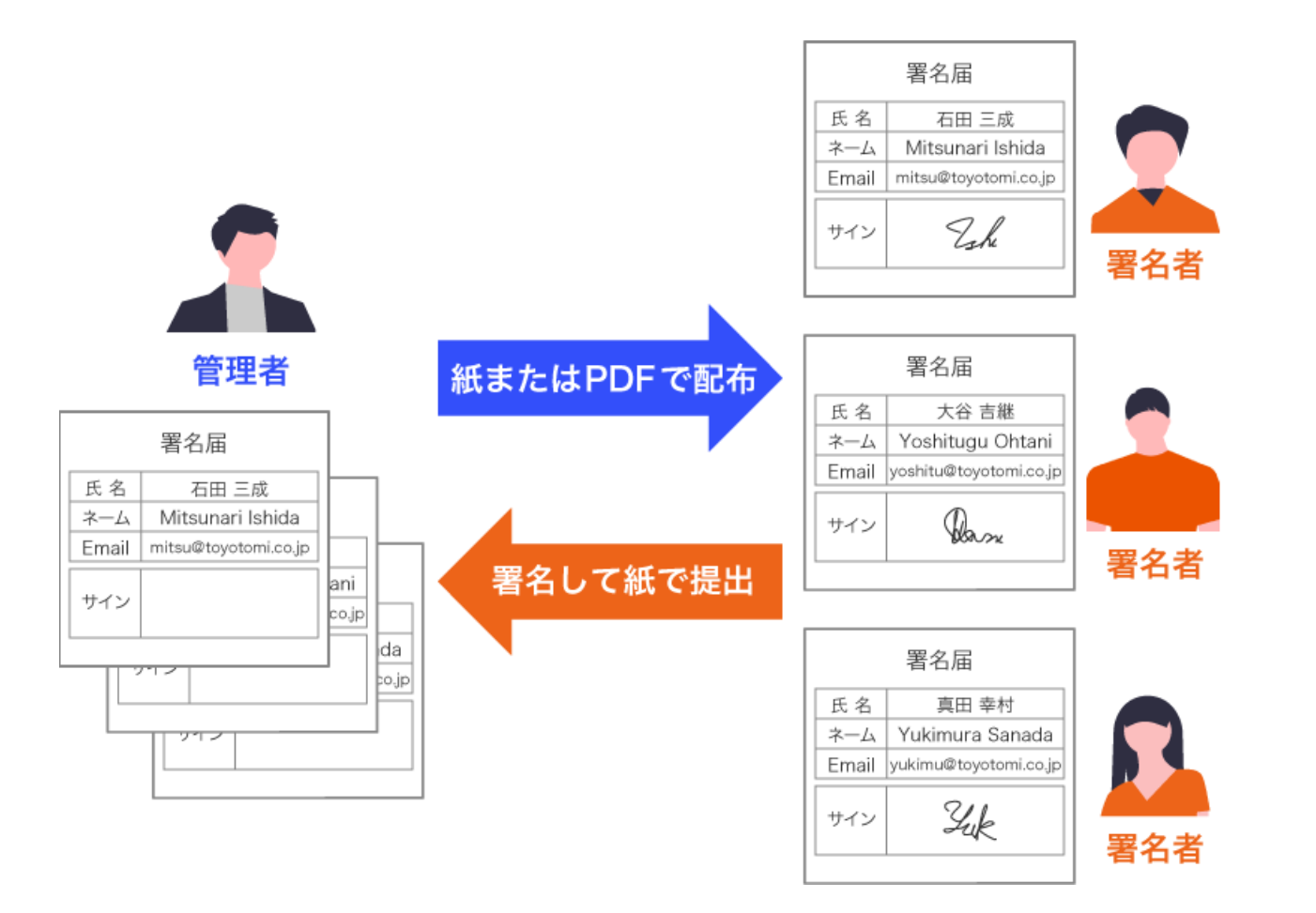

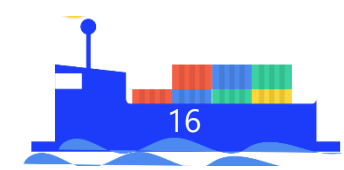

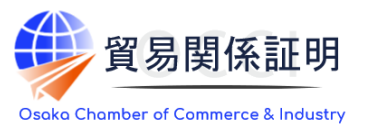

- 肉筆署名が少しでも枠線にかかると、署名を正確に取り込むことができないため、再提出が必要になります。
- 英文氏名は、オンライン発給申請サービスを利用する場合、認証書類上にNameとして自動的に印字されます。登録後にスペルミス等が発見された場合や、大文字小文字を変更したい場合には、署名者の 削除と追加の手続きが必要となります。
- メールアドレスは、オンライン発給申請サービスを利用する場合の初回ログイン時に利用します。

| ユーザー番号         | 00001 | ユーザー番号        | 00001 |     |
|----------------|-------|---------------|-------|-----|
| 署名 (Signature) | Osaka | 署名(Signature) | Osap  | d X |

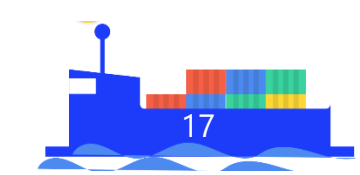

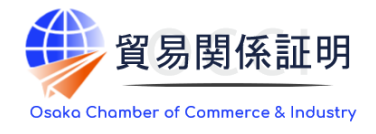

### 申請者または代行業者の管理者は、管理者IDでシステムにログイン後、貿易登録証に記載の管理者IDとパ スワードでシステムにログインし、パスワード変更を行います

|                                       | 理者                                       |                               |      |
|---------------------------------------|------------------------------------------|-------------------------------|------|
|                                       | 大阪商工会議所 貿易詞                              | E明登録証 Sa                      | mple |
| トレード・ノード株式<br>〒530-0017<br>大阪府東大阪市孔舎領 | 式会社 御中<br>所1-1 ウォーターフロントタワーA 28F         |                               |      |
| 登録先商工会議所                              | 大阪商工会議所                                  | 商工会議所コート 2                    | 701  |
| 商工会議所会員                               | 会員                                       | ·                             |      |
| 貿易登録番号                                | 2701000079                               |                               |      |
| 登録種別                                  | 申請者                                      |                               |      |
| 有効期限                                  | 2020年01月03日 から 2022年01月02日 まて            | 7                             |      |
| 企業名等                                  | トレード・ノード株式会社                             |                               |      |
| 英文社名                                  | Trade Node Co., Ltd.                     |                               |      |
| 英文住所                                  | Water front Tower A 28F, 1-1, Kusaka, Hi | gashiosaka City, Osaka, Japan |      |
| 管理者ID                                 | ABCDabcd1234                             |                               |      |
| 管理者パスワード                              | EFGHefgh5678                             |                               |      |

 メインメニュー

 管理者処理

 ・

 管理者設定

 //スワード変更

| 氏名(和文)        | 管理者         |   |
|---------------|-------------|---|
| 現在のパスワード 必須   | 現在のパスワードを入力 | ø |
| 新パスワード 必須     | 新しいパスワードを入力 | ø |
| 新パスワード(確認) 必須 | 新しいパスワードを入力 | ø |
|               | キャンセル 逆新    |   |
|               |             |   |

※管理者パスワードは大阪商工会議所でも確認できない設計になっているため、紛失された場合に復活す ることはできません。万が一紛失された場合は、<u>所定の手続き</u>に沿って弊所でリセットさせていただきます。 手続きには相当の時間がかかります

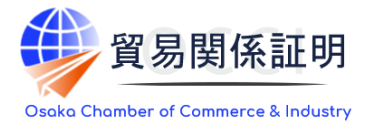

## 申請者の場合、管理者は管理者IDでのログイン後、署名登録証を出力し、署名者に対して登録済み署名の形状、ユーザーID、パスワードを通知します。 署名者は記載内容を確認して、システムにログイン後、必要に応じてPWを変更します

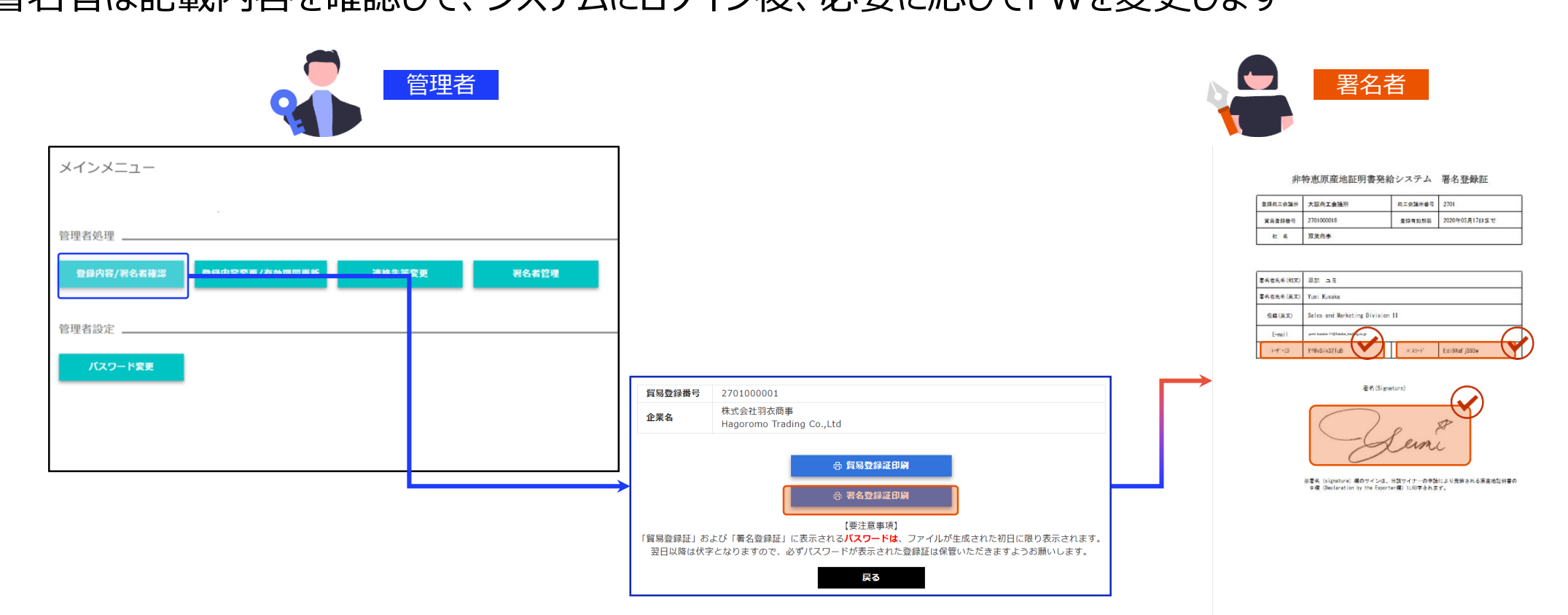

※署名登録証に記載のパスワードは、初回出力時のみ表示され、2回目以降は「\*\*\*\*\*\*」となります。パスワードを参照できなくなってしまった場合は、 署名者管理から、ユーザーのPWを再設定してください。なお、PW再設定後も、署名登録証にPWは表示されません。

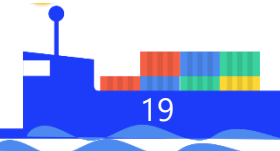

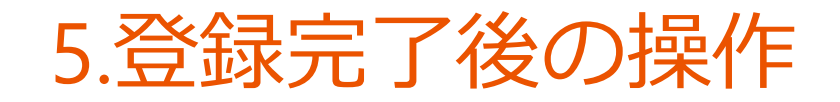

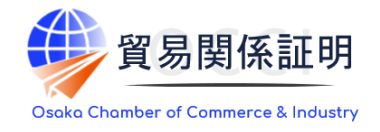

### ユーザー I Dのパスワード変更の手順

| メインメニュー    |               |        |       |
|------------|---------------|--------|-------|
|            |               |        |       |
| 管理者処理      |               |        |       |
| 登録内容/署名者確認 | 登録内容変更/有効期間更新 | 連絡先等変更 | 署名者管理 |
| ユーザー設定     |               |        |       |
| パスワード変更    |               |        |       |

- ・「署名者管理」は、申請企業においてユーザー I Dのパスワードを厳格に管理いただけるよう追加したものです。 登録済の ユーザー I Dのパスワードが分からなくなった時、管理者権限でパスワードを変更することも可能です。
- ・パスワードを変更する場合は、申請者管理者 I Dでログイン後「署名者管理」を選択します。
  - ※登録済パスワードをシステム内で確認することはできません。また、大阪商工会議所にお問合せいただいてもお答えする ことができませんので、社内で管理いただきパスワード紛失時は本メニューから再発行をお願いします。

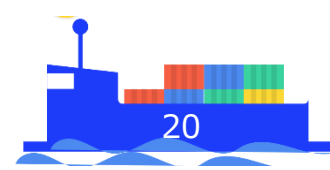

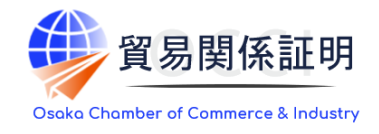

21

### ユーザー I Dのパスワード変更の手順

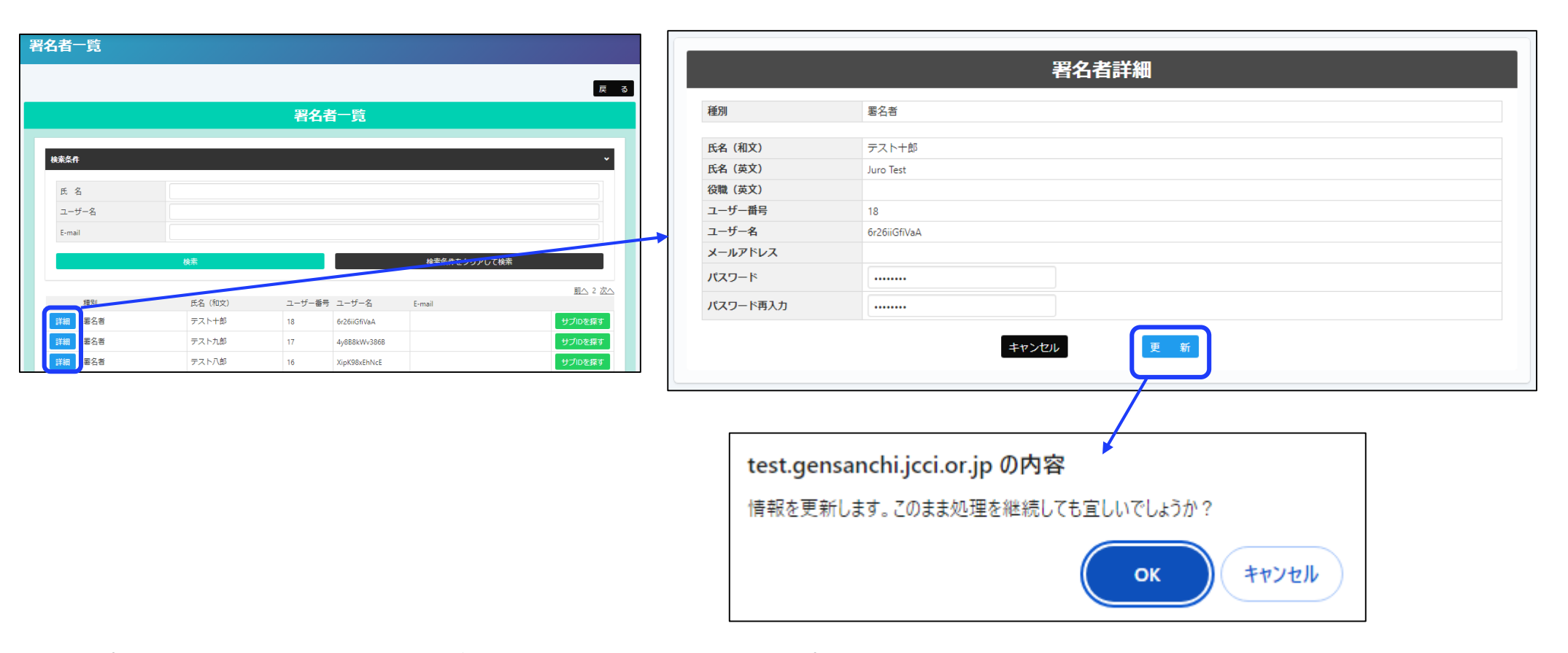

・パスワードを変更するユーザーの「詳細」をクリックし、パスワード横の「変更」をクリック ・任意のパスワード(8桁以上)を入力し、更新をクリック。ポップアップ表示されるのでOKをクリックします。 ※変更後のパスワードは、社内で厳格に管理いただくようお願いいたします。

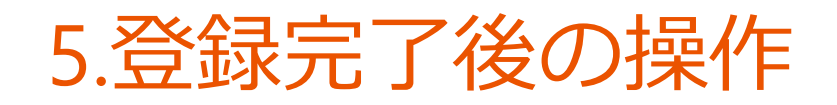

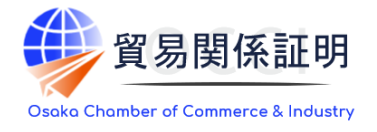

### ユーザー I D によるシステムログイン

×-

### ・ユーザーIDによる初回ログイン時、登録されたメールアドレスの有効性を確認するため、 メールアドレス認証の手続きが必要になります。

| メールアドレス認証が必要です。                                                                            |   |       |             |
|--------------------------------------------------------------------------------------------|---|-------|-------------|
| 本システムのご利用にあたり、メールアドレスの有効性を確認します。<br>登録されているメールアドレス宛に確認コードを送付いたしますので、「確認コードを発行」をクリックしてください。 |   |       |             |
|                                                                                            |   | キャンセル | 確認コードを発行    |
|                                                                                            | • |       |             |
| アドレス認証が必要です。                                                                               |   |       |             |
| コードをメールにて述信しました。<br>コードを入力して、始認ポタンを押下して下さい。                                                |   |       |             |
| 確認コード 1732287103.0-6139561a67ce4b5298cc75fafb90b6ca                                        |   |       | 0<br>確認     |
| コードが届かない場合、「メールアドレスの確認」ボタンをクリックしてください。<br>メールアドレス認証をキャンセルする場合、「キャンセル」ボタンをクリックしてください。       |   |       | キャンセル メールアド |
|                                                                                            |   |       |             |

ログイン後に認証用の画面が表示されますので「確認コードを発行」をクリックしてください。登録済のメールアドレス宛に「確認 コード」が送信されますので、入力欄に貼り付け、「確認」をクリックします。

## 5.登録完了後の操作

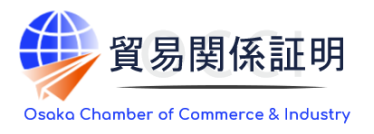

### ユーザー I Dによるシステムログイン

### (補足)確認コードが届かない場合は「メールアドレスの確認」をクリックすると、登録されている メールアドレスが表示されます。別のメールアドレスに変更して確認コードを発行することもできます。

| メールドレス認証が必要です。                           |                        |            |
|------------------------------------------|------------------------|------------|
| 確認コードをメールにて送信しました。<br>確認コードを入力して、確認ボタンを押 | 下して下さい。                |            |
| 確認コード                                    | 確認コード                  | 確認         |
| 確認コードが届かない場合、以下の「メ                       | ールアドレスの確認」をクリックしてください。 | メールアドレスの確認 |
|                                          |                        |            |

【確認コード記載メール】 〇メールタイトル 貿易関係証明発給用メールアドレス認証 確認コードのお知らせ 〇送信元アドレス x-boekishomei@gensanchi.jcci.or.jp

| メールドレス認証が必要です。                                 |                                                                                       | × |
|------------------------------------------------|---------------------------------------------------------------------------------------|---|
| 登録されているメールアドレスをご確認くださ<br>登録されているメールアドレスを変更して確認 | い。<br>8コードを発行する場合は、「変更後のメールアドレス」と「変更後のメールアドレス (再確認)」を入力のうえ、「変更して確認コードを発行」をクリックしてください。 |   |
| 登録されているメールア<br>ドレス                             | sugyo867@fanclub.pm                                                                   |   |
| 変更後のメールアドレス                                    | nosizige@via.tokyo.jp                                                                 | ٥ |
| 変更後のメールアドレス<br>(再確認)                           | nosizige@via.tokyo.jp                                                                 | ٢ |
|                                                | 閉じる 変更して確認コードを送信                                                                      |   |

参考ユーザー設定

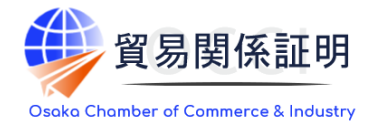

24

### パスワード変更

### ・メインメニューの「パスワード変更」から、本システムのログインパスワードを変更することができます。

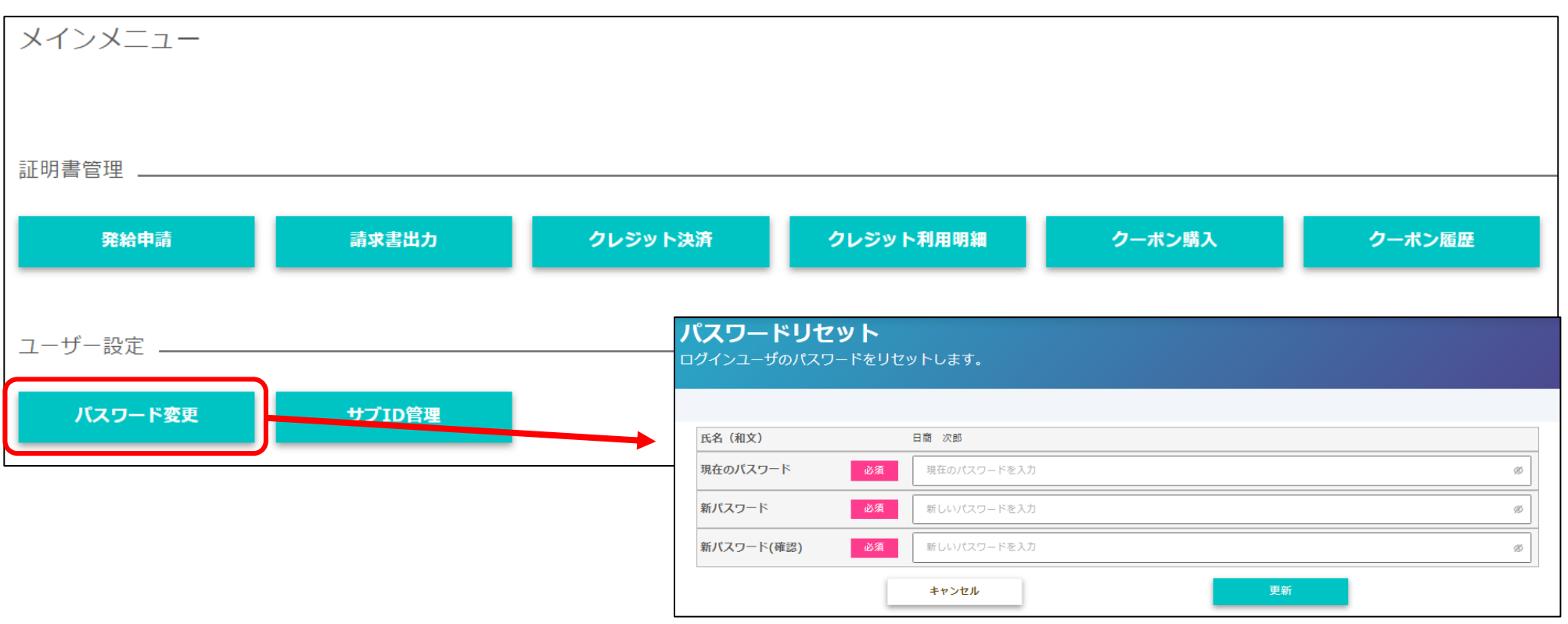

※ユーザー I Dのパスワードが分からなくなってしまった場合、貴社の管理者 I Dでログインして確認することができます。 貴社の管理者にご確認ください。

※管理者 I Dが不明の場合、貿易登録証の再発行が必要となりますので、窓口までお問合せください。

# お問い合わせ

大阪商工会議所 国際部

〒540-0029 大阪市中央区本町橋2-8 TEL:06-6944-6411 E-mail:<u>occieco@osaka.cci.or.jp</u>

Webサイト: <u>https://www.osaka.cci.or.jp/trade/</u> ブログ: <u>https://ameblo.jp/occi-boekishomei/</u>

> 大阪商工会議所 国際部 2025.1.6